# User manual Smart lock

Please read this Manual carefully before installation Please keep this Manual available for reference

|                           | Contents |  |
|---------------------------|----------|--|
|                           |          |  |
| I. Preface                |          |  |
| II. Product Features      |          |  |
| III. Technical Parameters |          |  |
| IV. Installation Guide    |          |  |
| V. Door Lock Setting      |          |  |

VI. Product Warranty

# **Installation Instruction**

The legend is for reference only, not a physical product, subject to the actual situation.

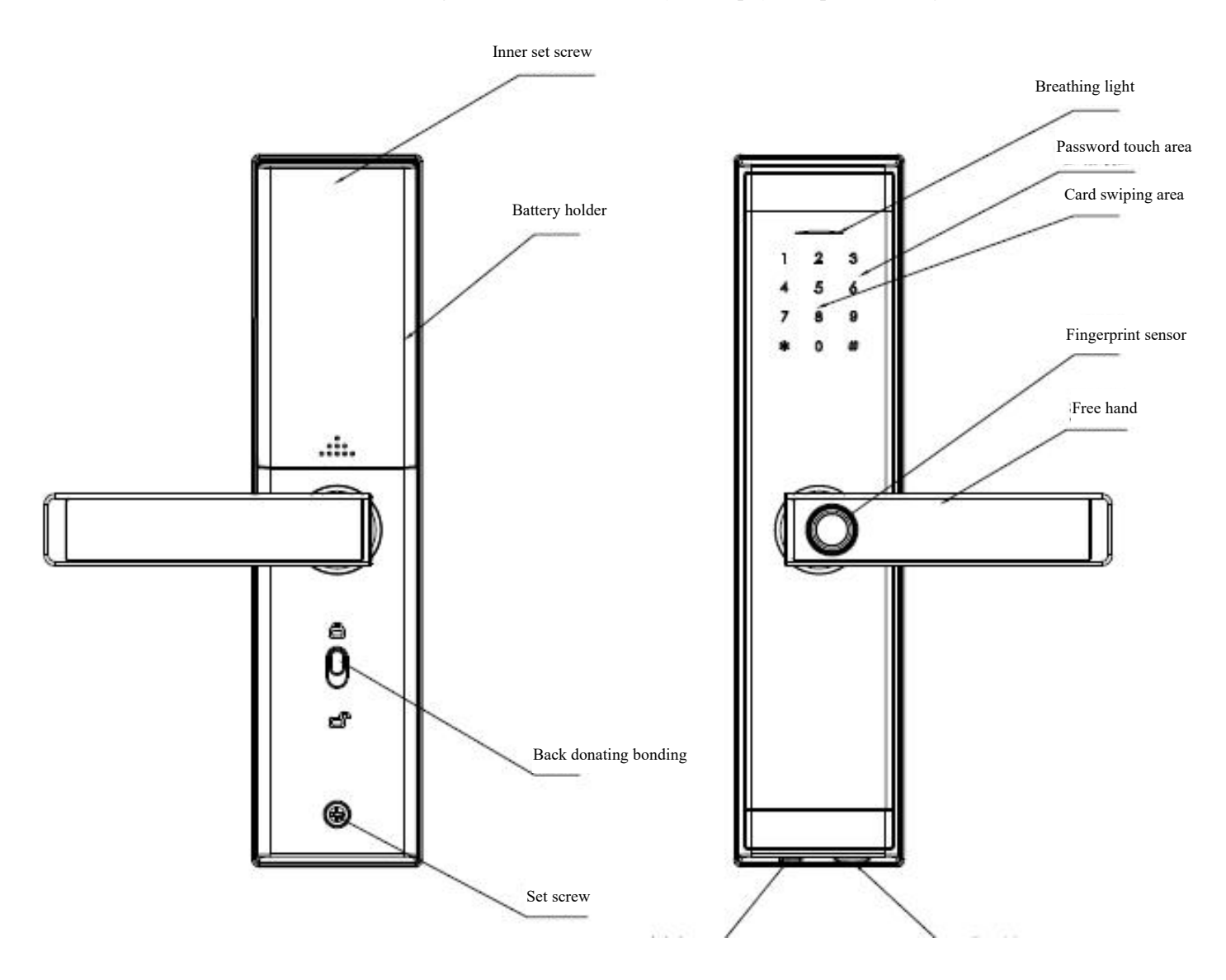

#### Foreword

To use the smart lock correctly, please read the Manual carefully before installing and using this product for the first time.

For the actual specifications and configurations of the product herein, please refer to the relevant agreements or consult the product vendor.

In case that you fail to operate according to the instructions in the Manual, or allow non company technicians to repair or change the product, we will not be responsible for any damage caused thereby.

The graphics and charts herein are only for explanation, which may differ from the actual product. In addition, the actual specifications and configurations of the product may be changed from time to time as needed, so there are differences from the contents of this Manual. The actual product shall prevail.

To provide better service, the products and contents herein will be updated, improved, or modified at any time without further notice.

In case of any inconsistency between the actual situation of this product and this Manual during use, or any need to obtain the latest information, or any questions or ideas, please contact our After-sales Service Department.

Security and modern management of residences, offices and smart apartment communities. In response to the security and modern management needs of residential, office, and smart apartment communities, we have launched the smart door lock with the form of fingerprint + card swiping + password + APP + key. With advanced fingerprint identification, contactless card swiping and password as the door key, it also has a variety of door modes to choose, and is characterized by more flexible, convenient and secure!

- > You can use fingerprints, cards, passwords, keys to open the door.
- > A variety of door models are available to enhance the safety level of door locks.
- Password anti-peeking function
- It has the boot self-test, intelligent identification function module, quick matching function, such as fingerprint + password or card swiping + password, etc.
- > All components are made of high-quality raw materials, with stable and reliable quality.
- > Door lock modules are treated with waterproof, moisture-proof and mildew proof.
- > Door lock module have been tested from high and low temperature, vibration and aging to adapt to the bad environment.
- In case of installation and use in a special environment, it is necessary to determine whether the installation is feasible based on the actual situation.

### **Technical Parameters**

| Bluetooth Standard             | Bluetooth 5.0 BLE                   |                                                     |  |
|--------------------------------|-------------------------------------|-----------------------------------------------------|--|
| Supported mobile phone system  | Android 4. 3/IOS7. 0 above          | Android 4. 3/IOS7. 0 above                          |  |
| Power supply mode              | 4 cells of alkaline dry batteries   |                                                     |  |
| Low alarm voltage              | 4. 8V±0. 1                          | 4. 8V±0. 1                                          |  |
| Voltage range                  | 4. 5~9V                             | 4. 5~9V                                             |  |
| Standby current                | 90 microampere                      |                                                     |  |
| Operating current              | Less than 200 mah                   |                                                     |  |
| Unlocking time                 | ≈1. 5s                              |                                                     |  |
| Operating temperature range    | -20 to 70 °C                        |                                                     |  |
| Button type                    | Capacitive touch key                | Capacitive touch key                                |  |
| Password quantity              | User-defined and permanent password | t<br>150                                            |  |
|                                | Other dynamic passwords             | Unlimited                                           |  |
| Supported card types           | MIFARE MI card                      | MIFARE MI card                                      |  |
| IC card quantity               | 200 sheets                          |                                                     |  |
| Unlocking way                  | App, password, fingerprint, control | IC card, mechanical key, remote                     |  |
| Motor interface output voltage | Battery voltage reduction 0.3V      | Battery voltage reduction 0.3V                      |  |
| Fingerprint sensor type        | Semiconductor fingerprint head      | Semiconductor fingerprint head                      |  |
| Fingerprint capacity           | 120 pieces (adjusted according      | 120 pieces (adjusted according to the actual model) |  |
| False accept rate (FAR)        | <0. 001%                            | <0.001%                                             |  |
| False reject rate (FRR)        | <1. (M                              |                                                     |  |

The legends are for reference only

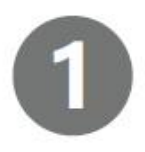

Front view

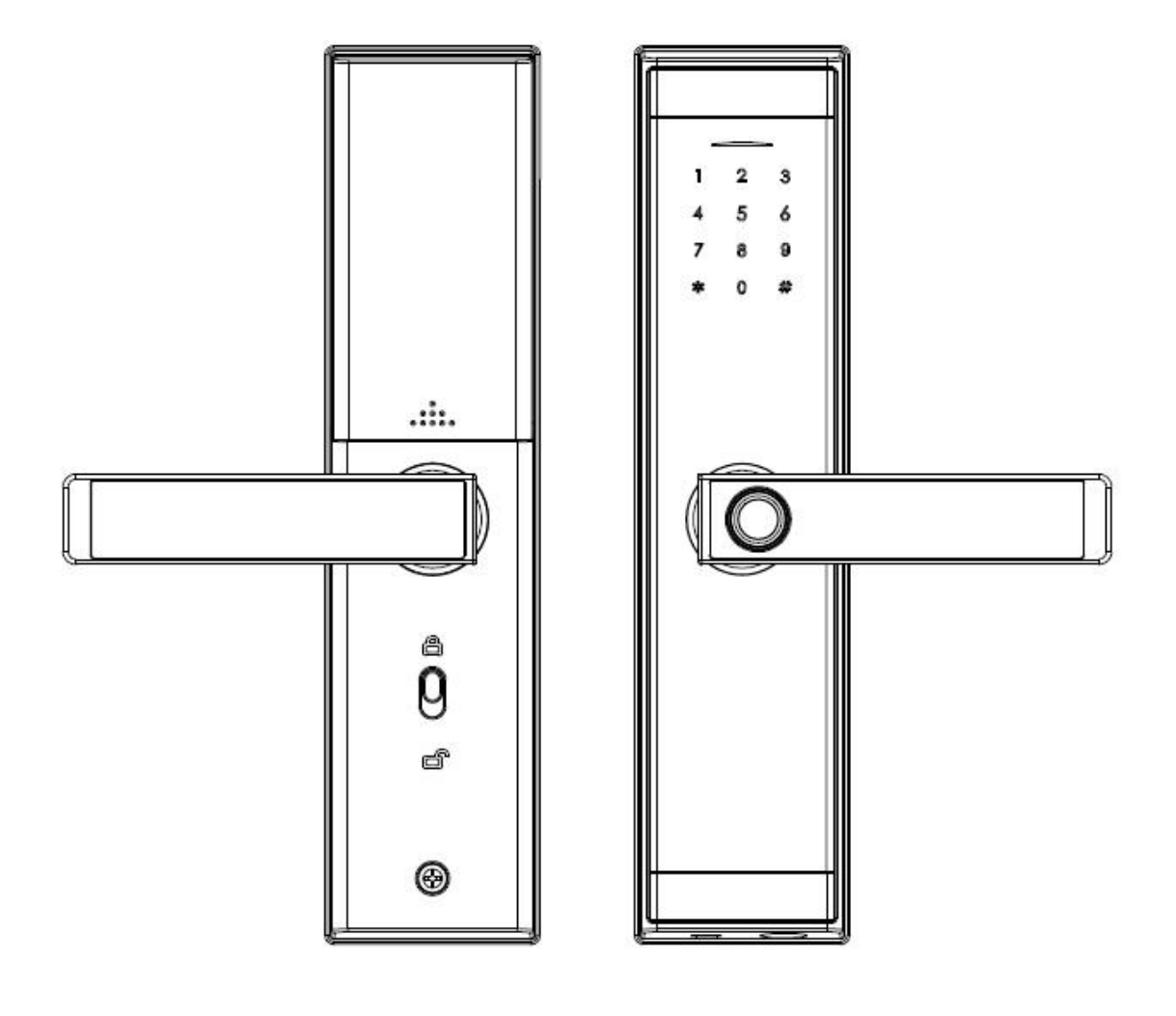

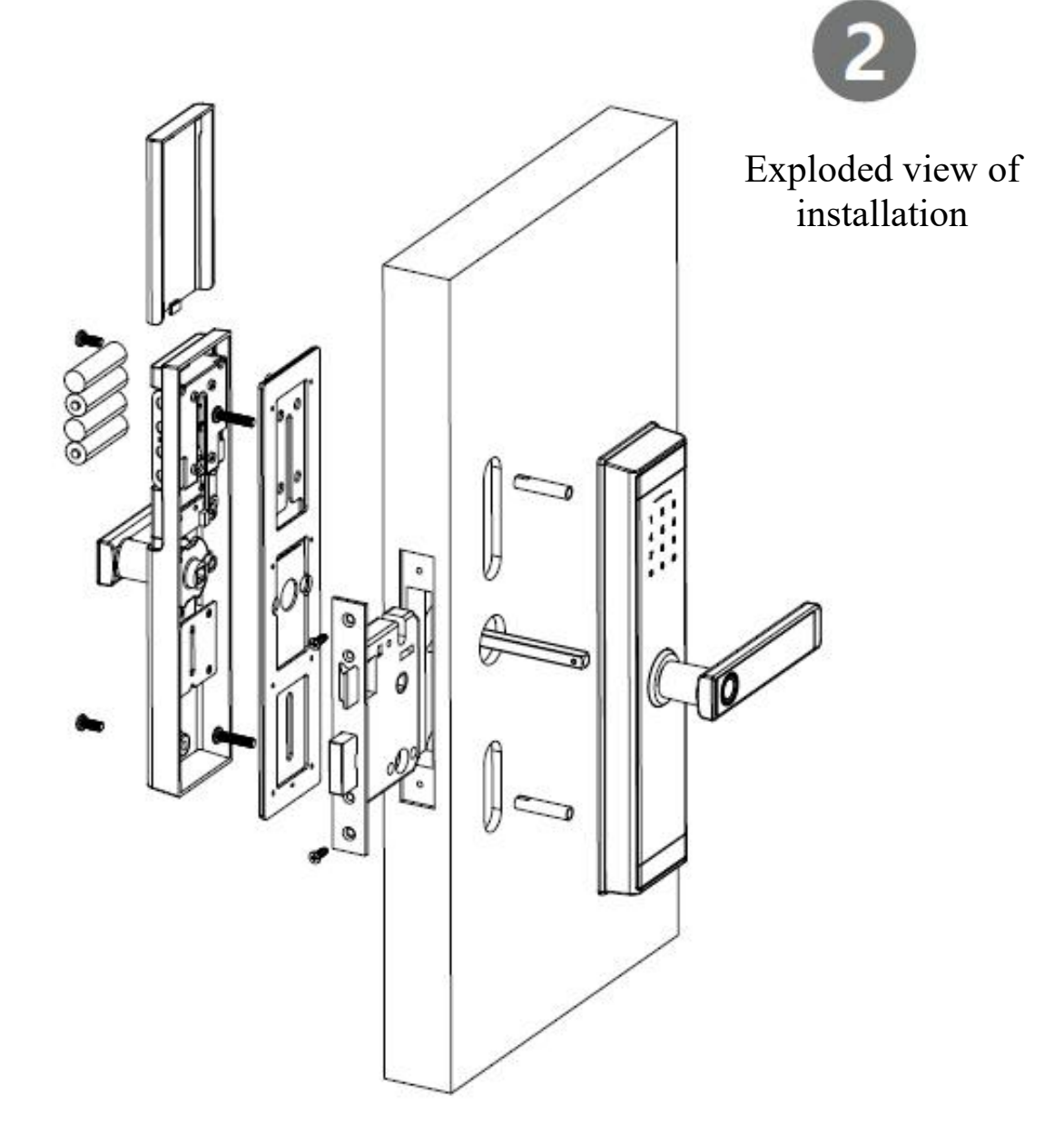

## Installation steps

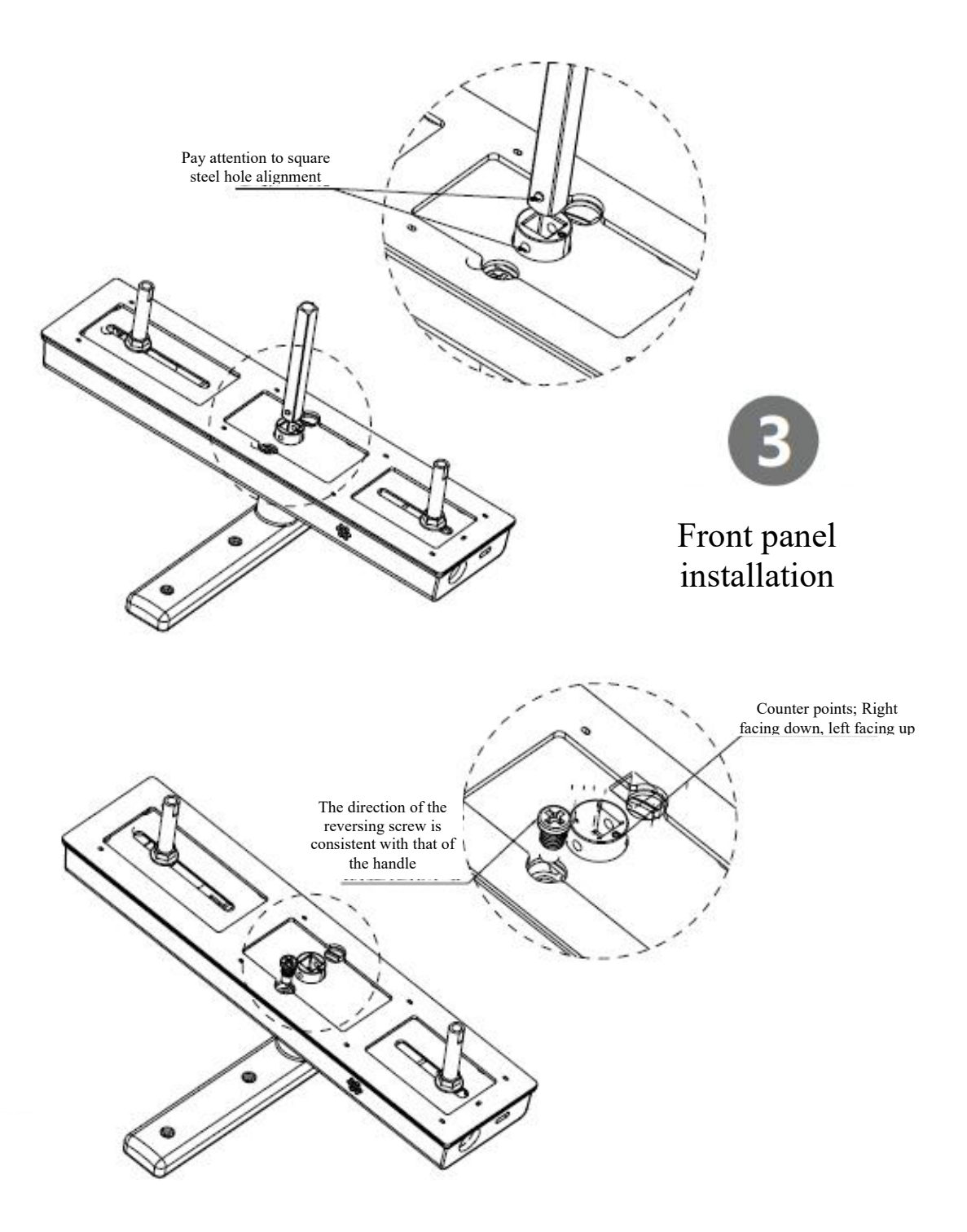

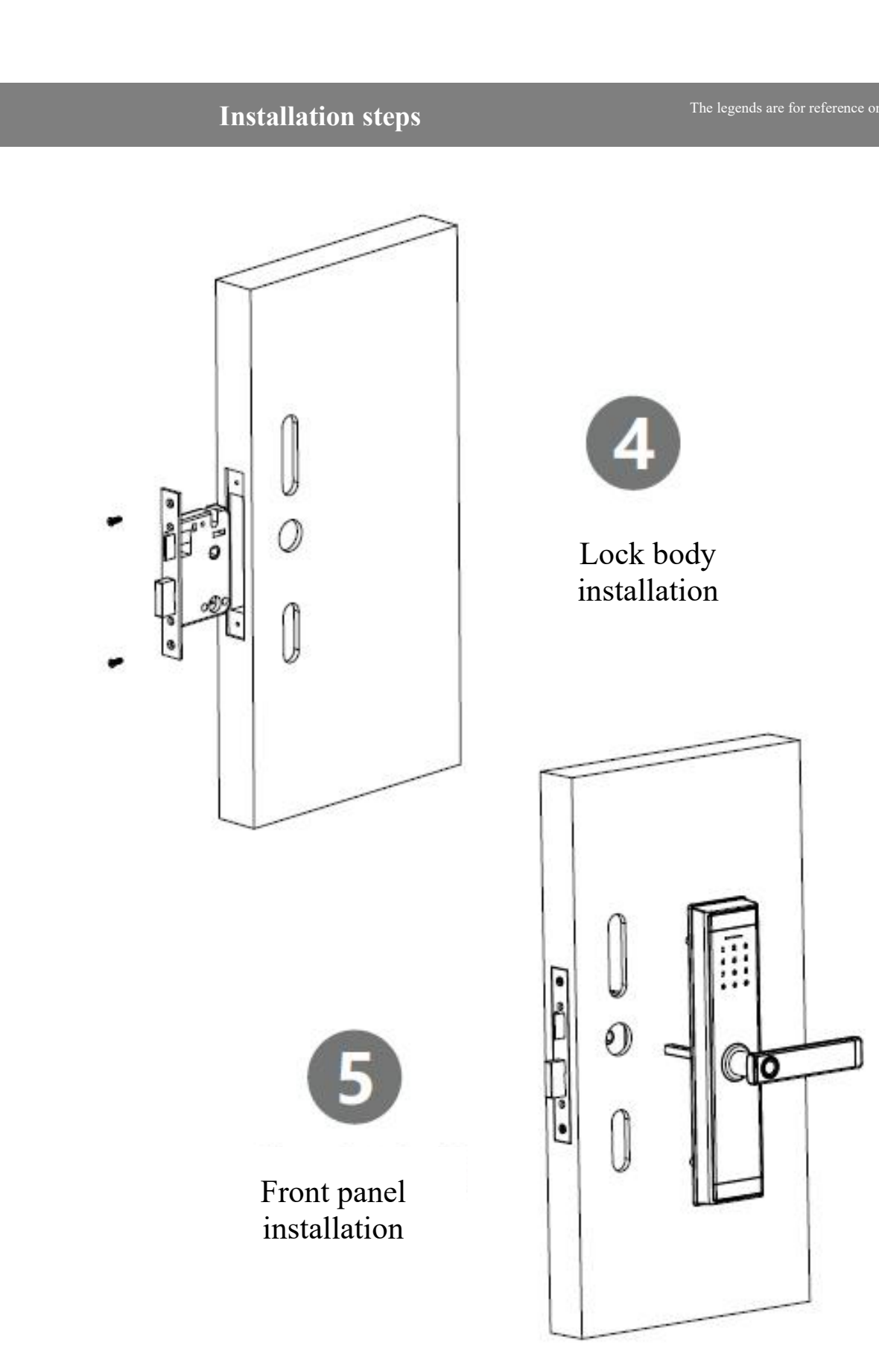

# Installation steps

The legends are for reference only

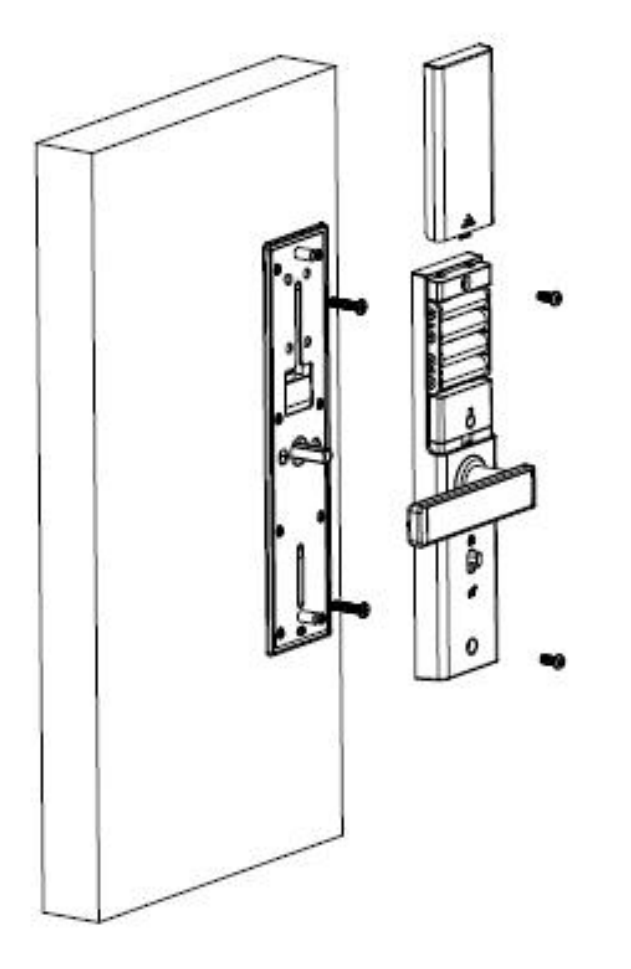

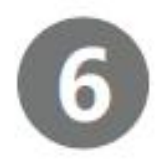

Back lock installation

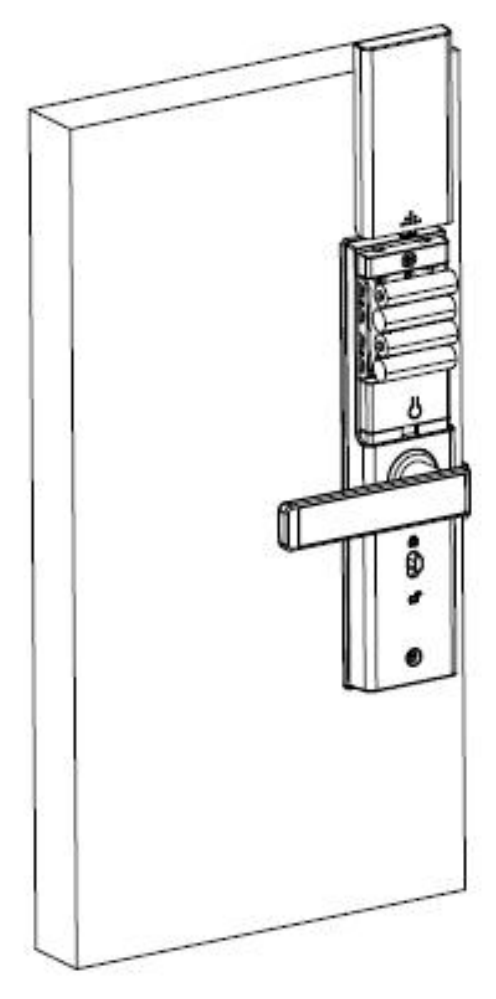

### Lockup operation

| Funct | tions                             | Operation                                                                                                    |
|-------|-----------------------------------|----------------------------------------------------------------------------------------------------|
| 1.    | Restore factory settings          | Long press the reset button on the lock, hear "Please enter the initialization password", enter 000#, the lock will be restored to factory settings, and clear all fingerprints, passwords, cards and mobile phone administrators. |
| 2.    | Set the administrator password    | If no administrator password is set and no mobile administrator is added,<br>enter $*12\#123456\#$ -> enter the administrator password $\# \rightarrow$ enter the<br>same password $\#$ again.                                     |
|       |                                   | Select the lock on the App $\rightarrow$ click settings $\rightarrow$ click "administrator unlock                                                                                                    |
|       |                                   | password" $\rightarrow$ enter a new administrator password.                                                                                                    |
| 3.    | Modify the administrator password | Note: It must be operated on the lock edge.                                                                                                    |
|       |                                   | Change the administrator password by entering *12# old administrator password # new administrator password # same new administrator password # on the lock keyboard.                                                               |

| 4. Add a mobile administrator             | When the administrator password is not set and the mobile administrator<br>is not added, touch the panel, hear "Please add the mobile phone<br>(bluetooth) administrator", and add the door lock on the App.                                                                                                    |
|-------------------------------------------|----------------------------------------------------------------------------------------------------|
|                                           | After setting the administrator password or adding the mobile administrator, you can enter $*83\#$ administrator password $\#$ on the lock to make the lock enter the mode of adding the mobile administrator again, you can allow other APP accounts to add this lock and become the new administrator $^{\circ}$              |
|                                           | Note: After the new APP account adds an administrator, the lock under the previous account will be automatically deleted, that is, only one level 1 mobile administrator is allowed.                                                                                                    |
| 5. Delete the mobile administrator        | Select the lock you want to remove from the phone administrator in the APP, click Settings, click Delete ^                                                                                                    |
|                                           | Note: After the administrator is deleted from the APP, the lock is restored to factory settings, and all fingerprints, passwords, and cards added before are invalid.                                                                                                    |
| 6. Add fingerprint                        | On the App, click "Fingerprint" $\rightarrow$ add fingerprint $\rightarrow$ enter the fingerprint<br>name and validity period $\rightarrow$ click next step $\rightarrow$ click start to add $\rightarrow$ press<br>your finger multiple times on the fingerprint collector according to the<br>phone screen and voice prompts. |
|                                           | Enter *80# $\rightarrow$ enter administrator password # $\rightarrow$ press your finger multiple times on the fingerprint collector as prompted.                                                                                                    |
|                                           | Note: The fingerprint added directly to the lock can be uploaded to the app<br>through the "Upload fingerprint in the lock" function for management.                                                                                                    |
|                                           | After the fingerprint is added to the lock successfully, you can continue to add other fingerprints, or press the * key or wait for time out to exit the adding mode.                                                                                                    |
|                                           | Note: 5.0.1 (including) or above firmware versions support this function.                                                                                                    |
| 7. Fingerprint deletion                   | Click fingerprint on the App $\rightarrow$ click the fingerprint you want to delete $\rightarrow$ click Delete. Note: It must be operated on the lock edge.                                                                                                    |
|                                           | Enter *70# Administrator password # on the lock to remove all fingerprints.                                                                                                    |
| 8. Rename the fingerprint                 | On the App, click "Fingerprint" $\rightarrow$ click the fingerprint you want to rename $\rightarrow$ click name $\rightarrow$ enter a new name                                                                                                    |
| 9. Change the fingerprint validity period | Click "Fingerprint" on the App $\rightarrow$ click the fingerprint whose validity period you want to change $\rightarrow$ click the validity period $\rightarrow$ enter a new validity period $\rightarrow$ click Save                                                                                                    |
|                                           | Note: After the validity period is set, the fingerprint can only be unlocked                                                                                                    |

| within the specified validity period. It must be operated on the lock edge. |
|-----------------------------------------------------------------------------|
| Product setting                                                             |

|                                         | Click "Get Password" on the App -> select password type: User-defined $\rightarrow$ select expiration date $\rightarrow$ click password setting $\rightarrow$ enter the password you want to add                            |
|-----------------------------------------|----------------------------------------------------------------------------------------------------|
|                                         | Note: "User-defined" passwords must be operated on the lock edge                                                                                                    |
|                                         | Click "Get Password" on the App -> select password type:<br>Permanent/Term/Once/Empty/Cycle → Click to get password                                                                                                    |
|                                         | Note: These types of passwords do not need to be operated on the lock edge                                                                                                    |
| 10. Add the password                    | Clear Password is used to delete all valid passwords on the lock                                                                                                    |
|                                         | Enter *80# on the lock $\rightarrow$ enter the administrator password $\rightarrow$ enter the new password you want to add $\rightarrow$ enter the same password again                                                      |
|                                         | Note: If the password is directly added to the lock, you can upload the password in the lock in the Password Management of APP $\rightarrow$ upload the password to the APP for management.                                 |
|                                         | After the password is added to the lock successfully, you can continue to add other passwords, or press the * key or wait for time out to exit the adding mode.                                                             |
|                                         | Note: 5.0.1 (including) or above firmware versions support this function.                                                                                                    |
|                                         | Click "Password Management" on the App $\rightarrow$ Click the password to be deleted $\rightarrow$ Click Delete.                                                                                                    |
| 11. Delete passwords                    | Note: It must be operated on the lock edge.                                                                                                    |
|                                         | Enter *71# Administrator password # on the lock and delete all unlocking passwords (administrator passwords are not deleted) $^{\wedge}$                                                                                    |
|                                         | Click "Password Management" on the App $\rightarrow$ click the password you want to change $\rightarrow$ click the password $\rightarrow$ enter a new password.                                                             |
| 12. Password modification               | Note: It must be operated on the lock edge.                                                                                                    |
|                                         | Enter *10# Old password # New password # New password # Change password on the lock (for administrator password change, please use *12#)                                                                                    |
| 13. Rename the password                 | On the App, click "Password Management" $\rightarrow$ click the password you want to rename $\rightarrow$ click name $\rightarrow$ enter a new name                                                                         |
| 14. Change the password validity period | Click "Password Management" on the App $\rightarrow$ click the password whose validity period you want to change $\rightarrow$ click the validity period $\rightarrow$ enter a new validity period $\rightarrow$ click Save |

|                 | Note: It must be operated on the lock edge.                                                                                                    |  |
|-----------------|----------------------------------------------------------------------------------------------------|--|
|                 |                                                                                                    |  |
|                 |                                                                                                    |  |
| 15. Add IC card | Click "IC Card" on APP $\rightarrow$ add IC card $\rightarrow$ enter the name and select the validity period $\rightarrow$ click "Confirm", and then swipe the card to add. |  |

|                                        | Note: It must be operated on the lock edge.                                                                                                    |  |
|----------------------------------------|----------------------------------------------------------------------------------------------------|--|
|                                        | Enter *80# $\rightarrow$ Administrator password # on the lock, then swipe your card to add.                                                                                                    |  |
|                                        | Note: IC card added directly to the lock, you can upload the IC card in the App "IC Card" $\rightarrow$ Upload the IC card in the lock to the APP for management                                               |  |
|                                        | After IC card is added to the lock successfully, you can continue to add other passwords, or press the * key or wait for time out to exit the adding mode.                                                     |  |
|                                        | Note: 5.0.1 (including) or above firmware versions support this function.                                                                                                    |  |
|                                        | Click "IC Card" on the App $\rightarrow$ click the card to be deleted $\rightarrow$ click Delete.                                                                                                    |  |
| 16. Delete IC card                     | Note: It must be operated on the lock edge.                                                                                                    |  |
|                                        | Enter *69# Administrator password # on the lock to remove all IC cards.                                                                                                    |  |
| 17. Rename the IC card                 | On the App, click "IC card" $\rightarrow$ click the IC card you want to rename $\rightarrow$ click name $\rightarrow$ enter a new name                                                                         |  |
| 18. Modify the IC card validity period | Click "IC card" on the App $\rightarrow$ click the IC card whose validity period you want to change $\rightarrow$ click the validity period $\rightarrow$ enter a new validity period $\rightarrow$ click Save |  |
|                                        | Note: It must be operated on the lock edge.                                                                                                    |  |
|                                        | APP unlocking: Click the lock icon on the App to unlock it.                                                                                                    |  |
| 19. Unlocking                          | Note: The lock must be unlocked on the lock edge, and when there is a gateway, you can also open the remote unlocking function on the lock for remote unlocking (the remote unlock is closed by default).      |  |
|                                        | Touch unlocking: When the APP opens "touch unlocking", open the App and touch the lock to unlock.                                                                                                    |  |
|                                        | IC card unlocking: Place the added IC card in the card swiping area to unlock it.                                                                                                    |  |
|                                        | Fingerprint unlocking: Press the added finger on the fingerprint collector to unlock.                                                                                                    |  |
|                                        | Password unlocking: Enter the unlocking password on the keyboard and press # to unlock it.                                                                                                    |  |
|                                        | Note: During password input, you can press the * key to delete the last digit entered                                                                                                    |  |
|                                        | If no administrator is added, the default unlock password is 123456.                                                                                                    |  |

|                                | Remote control unlocking: After the remote control is matched in the APP, press the unlocking key to unlock and press the locking key to lock.                                                                                                    |
|--------------------------------|----------------------------------------------------------------------------------------------------|
| 20. Locking                    | After unlocking, automatic locking for 5-second timeout (excluding temporary normally open).                                                                                                    |
|                                | In normally open mode, press and hold the # key to lock.                                                                                                    |
| 21. Temporary normally open    | After unlocking (before locking), enter 123#, the lock is normally open, and the locking state is restored after unlocking timeout.                                                                                                    |
|                                | Select the door lock on the App and click the operation record to view it.                                                                                                    |
| 22. Check the unlocking record | Note: When there is no gateway, the unlocking record of fingerprint /IC card/password can be viewed only after unlocking through the App.                                                                                                    |
|                                | Click a fingerprint /IC card/password on the App, click operation record, view all records of this fingerprint /IC card/password.                                                                                                    |
| 23. Virtual password           | You can add other digits before and after entering the correct password on the lock. The total length of the virtual password is 16 characters.                                                                                                    |
| 24. Password error protection  | If an incorrect password is entered for five consecutive times, the system<br>locks the password keyboard. If the password is unlocked for a timeout of<br>two minutes, the keyboard is unlocked. During locking,<br>App/fingerprint/IC card unlocking can unlock the keyboard lock state.                                               |
| 25. Low battery warning        | When the battery voltage is lower than 48 V, touch the panel until it becomes light, the voice prompts "low battery, please replace the battery", and the backlight of the screen blinks quickly for 1 second.                                                                                                    |
|                                | Fingerprint /IC card/password before unlocking, voice prompts "low battery, please replace the battery", and then unlock.                                                                                                    |
| 26. * key                      | In the process of password input, press the * key once, you can delete the<br>last entered password number. After all deleted, if it is in the add mode,<br>you can exit this mode, and after all the entered numbers are deleted,<br>press the * key three times, the screen is off.                                                    |
| 27. Firmware upgrade           | The lock can be upgraded through the app. Click settings $\rightarrow$ Lock Upgrade on the App to upgrade the new firmware of the lock.                                                                                                    |
|                                | Note: It must be operated on the lock edge.                                                                                                    |
| 28. Demo mode                  | Demo mode is turned off by default. If no administrator is added, enter 24679# on the lock to open the demonstration mode. After the demo mode is opened, any fingerprint and password 123456 can be unlocked. After setting the administrator password or adding the mobile administrator, the demon mode will be automatically closed. |
| 29. Voice switch               | Chinese voice: Enter "*39# Administrator Password #1#" on the lock.<br>English voice: Enter "*39# Administrator Password #2#" on the lock.                                                                                                    |

|                | Note: If no administrator is added, set the administrator password to 123456.                                                                                           |
|----------------|----------------------------------------------------------------------------------------------------|
| 30. Aging test | If no administrator is added, enter 35896# to start the motor aging test, enter 35896# again or re-power on to exit the motor aging test.                               |
| 31. Lock sound | The lock sound can be turned off in the App. When the lock sound is<br>turned off and the key is touched, the screen will flash to indicate that the<br>key is pressed. |

#### **Supporting APP**

We provide "Sciener," "TTLock", "TTRenting" and other apps to manage the door lock, supporting Chinese, English, Spanish, French, German, Italian, Russian, Portuguese, Dutch, Polish, Slovak, Serbian, Vietnamese, Malay, Japanese, Korean, Bulgarian, Hebrew, Czech, Swedish, Arabic, Czech and many other languages, and Cloud server D App is arranged in Alibaba Cloud and Amazon Cloud, which can be downloaded through AppStore or "Myapp", or downloaded by scanning the QR code.

#### 1. Sciener

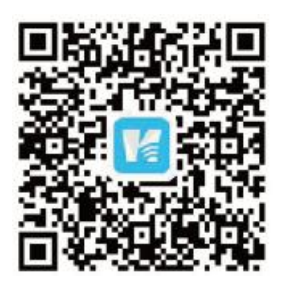

a) Download QR code

2. TTLock

a) Download QR code

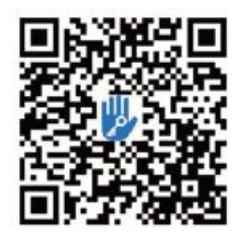

b) Interface

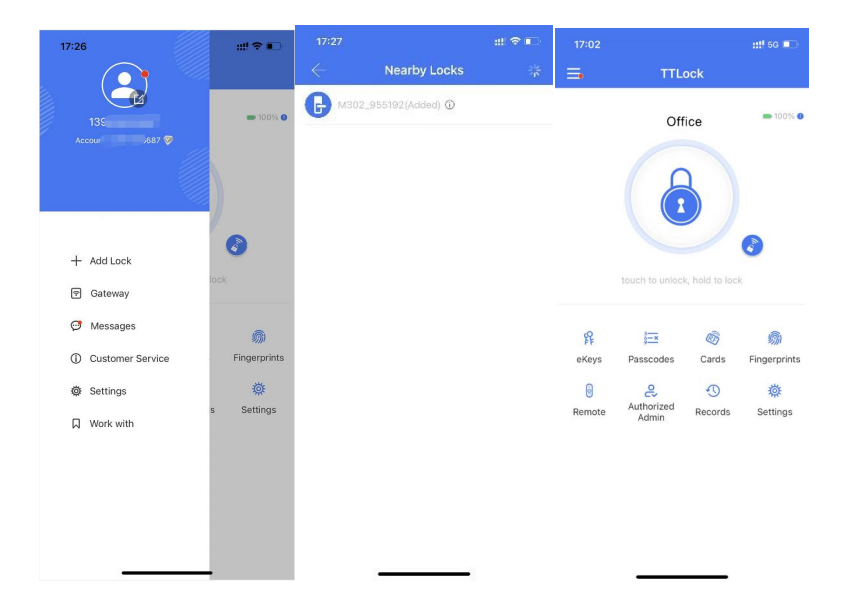

# 3. TTRentinga) Download QR code

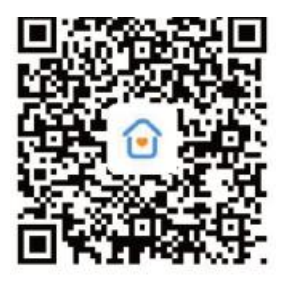

b) App interface

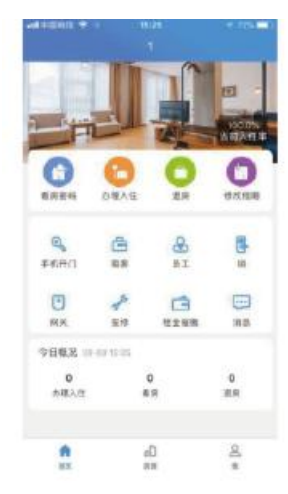

4. hotel.sciener.com

#### **Open platform interface**

The Sciener open platform provides OpenAPI to realize the docking with the business management system, the association between the house and the door lock, electronic key sending, password sending, unlock record viewing and other related functions of the door lock management.

The following table describes the main interfaces provided by OpenAPI.

| Module               | Interface                   | Description                                                     |
|----------------------|-----------------------------|-----------------------------------------------------------------|
| Account management   | Registration                | Register Sciener account No.                                    |
|                      | Login                       | Login Sciener system                                            |
|                      | Obtain user information     | Obtain the user's profile picture and other account information |
| Door lock management | Obtain a list of door locks | Obtain a list of door locks managed by the user                 |
|                      | Binding administrator       | Add door locks and set administrators                           |
|                      | Unbinding the administrator | Unbinding the administrator with the door lock                  |
|                      | Obtain lock status          | Obtain the switch and power status of the door lock             |
| Key management       | Send key                    | Send the electronic key to the user                             |

|                     | Download key          | Users download electronic keys sent to themselves                                                                                                 |
|---------------------|-----------------------|----------------------------------------------------------------------------------------------------|
|                     | Obtain a list of keys | Obtain a list of door locks or users' electronic keys                                                                                             |
|                     | Delete the key        | Cancel the sent key                                                                                                    |
|                     | Freeze key            | Disable the key temporarily                                                                                                    |
|                     | Defrost key           | Reactivate the frozen key                                                                                                    |
|                     | Locking records       | Obtain records of using the electronic key for door lock                                                                                          |
| Password management | Send the password     | According to the version of the door lock, the password is<br>generated in different ways, and a short message is sent to notify<br>the recipient |
|                     |                       | Password validity period Permanent, duration, single time                                                                                         |
|                     | Password records      | Obtain the password sending record                                                                                                    |

#### APP SDK

Sciener provides iOS and Android versions of the SDK, easy to customize the APP, integrated door lock operation function. The following table describes the main interfaces of the DAPP SDK

| Module                           | Interface        | Description                           |
|----------------------------------|------------------|---------------------------------------|
| Initialization and authorization | Initialization   | Example of initializing the interface |
|                                  | Authorization    | Perform authorization operation       |
| Bluetooth<br>communication       | Enable bluetooth | Enable mobile phone bluetooth         |

|                    | Search for a device                             | Search the nearby bluetooth device                              |
|--------------------|-------------------------------------------------|-----------------------------------------------------------------|
|                    | Stop scanning                                   | Stop scanning nearby bluetooth device                           |
|                    | Connection device                               | Connect                                                         |
|                    | Connect bluetooth device                        | Disconnect bluetooth connection                                 |
|                    | Obtain lock version                             | Obtain the lock version information                             |
|                    | Add the administrator                           | Add administrator information to the lock                       |
|                    | Administrator unlocking                         | Administrator unlocking instructions                            |
|                    | Electronic key unlocking                        | Electronic key unlocking instructions for ordinary users        |
|                    | Set the administrator password                  | Set the keyboard password used by the administrator to the lock |
|                    | Calibration clock                               | Standard time is used to correct the lock clock                 |
| Method of callback | Authorization callback                          |                                                                 |
|                    | Discover the device callback                    |                                                                 |
|                    | Connect device callback                         |                                                                 |
|                    | Disconnect callback                             |                                                                 |
|                    | Obtain the lock version callback                |                                                                 |
|                    | Successful callback of adding the administrator |                                                                 |

| Successful callback of unlocking                      |  |
|-------------------------------------------------------|--|
| Successful callback of setting administrator password |  |
| Successful callback of calibration clock              |  |
| Error callback                                        |  |

#### FCC Statement:

This equipment has been tested and found to comply with the limits for a Class B digital device, pursuant to part 15 of the FCC Rules. These limits are designed to provide reasonable protection againstharmful interference in a residential installation. This equipment generates, uses and can radiateradio frequency energy and, if not installed and used in accordance with the instructions, maycause harmful interference to radio communications. However, there is no guarantee thatinterference will not occur in a particular installation. If this equipment does cause harmfulinterference to radio or television reception, which can be determined by turning the equipmentoff and on, the user is encouraged to try to correct the interference by one or more of thefollowing measures:

Reorient or relocate the receiving antenna.

Increase the separation between the equipment and receiver.

Connect the equipment into an outlet on a circuit different from that to which the receiver is connected.

Consult the dealer or an experienced radio/TV technician for help.

Caution: Any changes or modifications to this device not explicitly approved by manufacturer could void your authority to operate this equipment.

This device complies with part 15 of the FCC Rules. Operation is subject to the following two conditions:

(1)This device may not cause harmful interference, and (2) this device must accept any interference received, including interference that may cause undesired operation.

This equipment complies with FCC radiation exposure limits set forth for an uncontrolled environment. This equipment should be installed and operated with minimum distance 20cm between the radiator and your body.

### **Product Warranty**

Dear users,

Thank you for using our products. We will provide a two-year warranty service.

Within two years from the date of purchase, in case of a performance failure that is not caused by human damage, you can contact us for repair with the proof of purchase and written warranty.

We provide after-sales warranty in the following situations:

1. In case of any quality problem within 1 month from the date of purchase, the product can be replaced with a new one (both parties shall bear half of the freight for the replacement)

2. In case of any quality problem within 1 year of use, we will replace the corresponding accessories according to the actual situation or provide corresponding technical guidance for replacement;

3. In case of any quality problem within 1-2 years of use, we will replace the corresponding accessories according to the actual situation (the corresponding fees incurred will be charged according to the actual situation)

4. Under one of the following circumstances, a paid repair is required:

(1) Beyond warranty period;

(2) Inconsistency between the warranty content and the actual situation of the physical object;

(3) Damage caused by installation, use, repair, and maintenance not in accordance with the specified correct guidance requirements;

(4) Repair and installation in unauthorized units;

(5) All man-made damage, immersion, smashing, etc., or those caused by force majeure.

The corresponding expenses incurred during the warranty and after-sales maintenance shall be negotiated by both parties based on the actual situation.

Note: Do not leave the spare key indoors!

It is recommended to place the spare key in another outdoor location for emergency unlocking!